| The Exxaro Enterprise and Supplier Development (ESD) fund application process can be initiated online via the Community Portal link below: <a href="https://corporateaffairs.microsoftcrmportals.com/">https://corporateaffairs.microsoftcrmportals.com/</a> |                                                                                                    |
|----------------------------------------------------------------------------------------------------|----------------------------------------------------------------------------------------------------|
| Overview of<br>the pre-<br>qualification<br>process                                                                                                    | <ol> <li>Register a profile on the portal</li> <li>Follow the prompts online to complete your application for the funding you require</li> <li>Once completed, you will receive a pre-qualification notification via e-mail which will indicate whether your application is successful or unsuccessful.</li> </ol>                                                                                                    |
| Types of loan<br>and grant<br>funding<br>available                                                                                                    | <ul> <li>Asset finance</li> <li>Asset re-finance</li> <li>Bridging loan (suppliers only)</li> <li>Acquisition finance</li> </ul>                                                                                                    |
| Documentation<br>required for<br>your<br>application                                                                                                    | <ul> <li>A one-page motivation letter to support your application (on company letterhead);</li> <li>Include quotes for assets/goods/ if re-financing, provide settlement letter;</li> <li>Company Profile;</li> <li>Company Registration Documents (CIPC) else state if Sole Proprietor;</li> <li>A valid B-BBEE certificate or EME/QSE Affidavit;</li> <li>A valid SARS Compliance PIN (Good standing);</li> <li>Certified copies of Identity Documents/ cards (required for all directors, members, partners, shareholders, etc.);</li> <li>List of employees</li> <li>CV's of directors</li> <li>Proposed budget showing costs;</li> <li>12-months Financial Projections;</li> <li>Audited Financial Statements;</li> <li>Latest 3-months Bank Statements;</li> <li>Attach existing contracts /Off take agreements.</li> </ul> Applications without all supporting documents will not be considered. <u>ME:</u> All applicants are required to store electronic copies of the above-mentioned documents on their own Dropbox, Google Drive or iCloud and share these files with ESD team and include the link in the portal electronic form. |

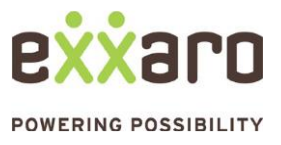

| APPLICATION PROCESS: STEP BY STEP GUIDE                                                                                                    |                                                                                                    |  |
|----------------------------------------------------------------------------------------------------|----------------------------------------------------------------------------------------------------|--|
| Step 1: Follow the link<br>Click the link below or copy the<br>link below and paste it in your web<br>browser.<br>Community Portal link:<br><u>https://corporateaffairs.microsoftcr</u><br><u>mportals.com/</u> | <complex-block></complex-block>                                                                                                    |  |
| Step 2: Sign In<br>Select "Sign in" on the navigation<br>pane of this page. ( <i>Refer to the</i><br><i>red arrow in the image of the</i><br><i>previous step</i> )                                             | A Enterprise and Supplier Development • Municipal IDP's Donations ESD Downloads • Community News • Sign in                                                                                                    |  |
| Step 3: Register to create a profile<br>Select the " <i>register</i> " option, and complete the information required. If you already have a profile, ensure you " <i>sign in</i> ".                             | Sign in Register Redeem invitation     Image: Register for a new local account <ul> <li> <ul> <li> <ul> <li> <ul> <li> <ul> <li> <li> <ul> <li> <ul></ul></li></ul></li></li></ul></li></ul></li></ul></li></ul></li></ul> |  |

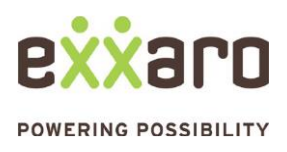

| Step 4: Accept the terms and conditions                                                                                                    | <text><section-header><section-header><section-header><section-header><section-header><section-header><section-header><section-header><section-header><section-header><section-header><section-header><section-header></section-header></section-header></section-header></section-header></section-header></section-header></section-header></section-header></section-header></section-header></section-header></section-header></section-header></text> |
|----------------------------------------------------------------------------------------------------|----------------------------------------------------------------------------------------------------|
| <ul> <li>Step 5: Your profile is now activated</li> <li>Your profile is now created, and a profile application form is activated for completion on further details about you.</li> <li>Complete the form in full (in red). At the end, ensure you select the 'Community' that you belong to.</li> <li>Once this form is completed, select 'update'.</li> <li>Your profile is now complete.</li> </ul> | <complex-block><complex-block><complex-block></complex-block></complex-block></complex-block>                                                                                                    |

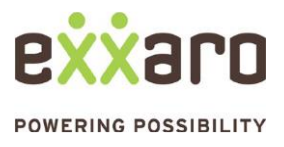

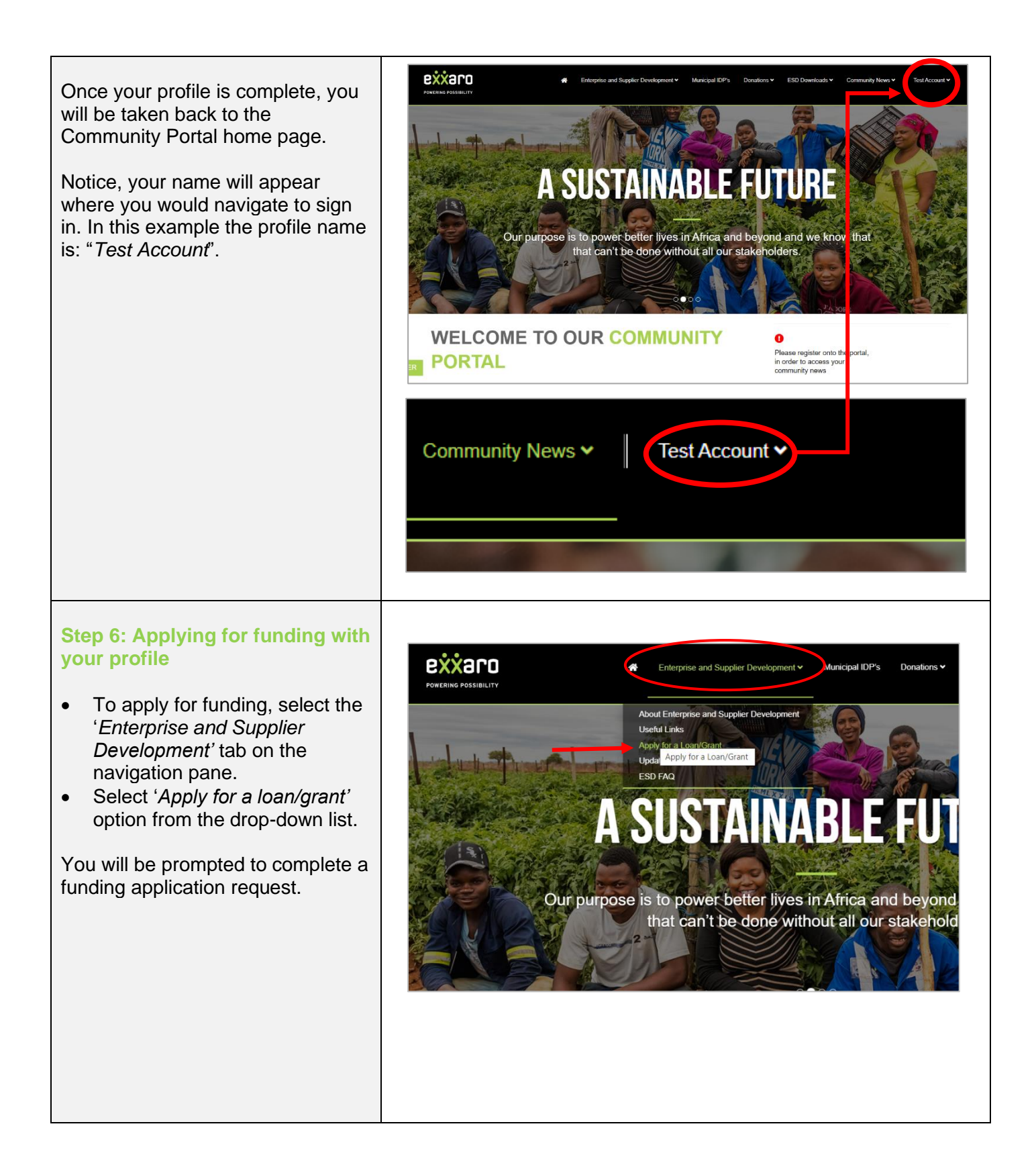

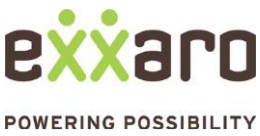

**QUICK REFERENCE GUIDE: FUNDING APPLICATION PROCESS** 

#### Step 7: Create a funding application

Complete the funding application for a pre-qualification assessment of your loan or grant request. The below list represents the different sections of the application:

- 7.1. Business information
- 7.2. Prequalification assessment
- 7.3. Supplier development terms and conditions
- 7.4. Supplier development business information
- 7.5. Supplier development: Pre-qualification requirements
- 7.6. Supplier development: Financial support
- 7.7. Supplier development: Non-financial support
- 7.8. Supplier development: Supporting Documentation
- 7.9. Supplier development: Declaration

| 7.1 Business information                                                                                                    | Create Loan/Grant Applicati         | on                                        |
|----------------------------------------------------------------------------------------------------|-------------------------------------|-------------------------------------------|
| <ul> <li>Company name</li> <li>Registration<br/>number</li> <li>Phone</li> <li>Mobile phone</li> <li>Email address</li> </ul> | BUSINESS INFORMATION Company Name * | PRIMARY CONTACT Primary Contact Test TEST |

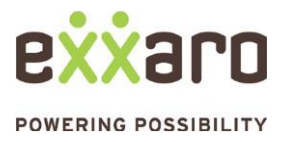

| 7.2 Prequalification assessment<br>Complete the preliminary screening<br>questions for your application. | Create Loan/Grant Application         Implication         Implication         Vour company is classified as an Exempt Micro Enterprise or Qualifying Small Enterprise         Vour company is classified as an Exempt Micro Enterprise or Qualifying Small Enterprise       Implication         Vour company is classified as an Exempt Micro Enterprise or Qualifying Small Enterprise       Implication         No       Implication       Implication         Does your business have Black Women Ownership of more than 30%?       Implication       Implication         No       Implication       Implication       Implication         No       Implication       Implication       Implication         No       Implication       Implication       Implication         No       Implication       Implication       Implication       Implication       Implication         No       Implication       Implication       Implicatio |
|----------------------------------------------------------------------------------------------------|----------------------------------------------------------------------------------------------------|
| 7.3 Supplier development terms<br>and conditions<br>Read and then accept the terms<br>and conditions.    | <section-header><section-header></section-header></section-header>                                                                                                    |

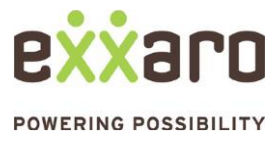

| <ul> <li>7.4 Supplier development business information</li> <li>Exxaro vendor number</li> <li>Relevant business unit</li> <li>Trading name</li> <li>Registered company name</li> <li>Municipality your business is located near</li> </ul> | Create Loan/Grant Application         3%         SUPPLIER DEVELOPMENT - BUSINESS INFORMATION         Provide us with information about your business         Exxaro Vendor Number*         [         Exxaro Business Unit*         rrading Name         Test ACCOUNT         In which municipality is your business located?*         PREVIOUS         NEXT |
|----------------------------------------------------------------------------------------------------|----------------------------------------------------------------------------------------------------|
| <ul> <li>7.5 Supplier development: Prequalification requirements</li> <li>Complete all fields and ensure all the information is correct.</li> <li>When selecting the commodity that best describes your business,</li> </ul>               | Create Loan/Grant Application                                                                                                    |
| select the magnifying glass icon to<br>activate the drop down<br>NB: When completing amount<br>sections, DO NOT add the letter<br>'R' to indicate Rands. Only<br>indicate the amount's decimal<br>values.                                  | What is the black youth ownership % of your business *  Dees your business serve one of the following  Describe the products/services that you offer *  Select the commodity best describing your business *  How many jobs will be created? *  PREVIOUS NEXT                                                                                               |
|                                                                                                    |                                                                                                    |

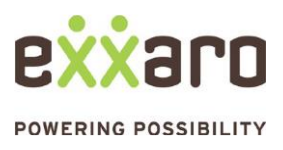

| <ul> <li>7.6 Supplier development:<br/>Financial support</li> <li>Provide more information about the<br/>financial report you require.</li> <li>Note: When completing the<br/>amount section, DO NOT add the<br/>letter 'R' to indicate Rands. Only<br/>indicate the amount's decimal<br/>values.</li> </ul> | Create Loan/Grant Application         5%         SUPPLIER DEVELOPMENT - FINANCIAL SUPPORT         Provide more information about the Financial support that you need.         Pund Type*         Loan         Dess your entity need funding?         Yes         Where sto the above, how much do you require?         Mut will the money be used for?         Asset Finance         How much revenue will your business generate?*         PREVIOUS         NEXT                                                                                                    |
|----------------------------------------------------------------------------------------------------|----------------------------------------------------------------------------------------------------|
| 7.7 Supplier development: Non-<br>financial support                                                                                                    | Create Loan/Grant Application                                                                                                    |
| Provide more information about the<br>non-financial report you require.<br>This includes indicating if you need<br>mentoring, training, skill training<br>and operational business support.                                                                                                    | Provide more information about the Non-Financial support that you need.         Up you need member to seare?         Non         What type of member alog do you need?         Do you need formal bourneas management frammy?         Non         What training do you need? (lat priority)         What training do you need? (lat priority)         What training do you need? (lat priority)         What training do you need? (lat priority)         What training do you need? (lat priority)         What training do you need? (lat priority)         What training do you need? (lat priority)         What training do you need? (lat priority)         What training do you need? (lat priority)         What training do you need? (lat priority)         What training do you need? (lat priority)         What operistional businese support?         No         What operistional businese support do you need? lat         Do you need prioritional businese support do you need? lat         Do you need technical skills frammy?         No         What technical skills do you requiry?         No         What technical skills do you requiry?         No         Previdues |

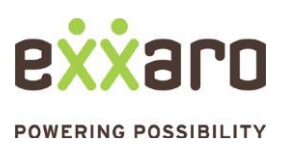

| Step 7.8: Submission of<br>supporting documents<br>All applicants are required to store<br>electronic copies of the above-<br>mentioned documents on their | Create Loan/Grant Application  77%  SUPPLIER DEVELOPMENT - SUPPORTING DOCUMENTATION  Description Supporting Documentation  Physication (If any of these supporting documents are not received by Exarc, your application will be physicated to use the support your application to your own Dropbox, Google Drive or iCloud and share these files with us. Include the link (URL) below:                                                                                                    |
|----------------------------------------------------------------------------------------------------|----------------------------------------------------------------------------------------------------|
| or iCloud. Provide the link to the<br>folder containing the required<br>documents in the URL space.                                                        | A one-gage motivation letter to support your application (on your company letterhead); include quotes for assets/goods, if re-financing provide settlement letter     A valid BaSE certificate of EME(325 AffiGavit     Company Profile     Company Profile     Company Profile     Company Profile     Audited Business Plan. (a, project implementation plan with clear defined milestone activities and dates     Audited Financial Statements     Latert3-months Management Accounts     Certified copies of licentry Documents (crequired for all directors, members, partners, shareholders, etc.) |
| There are links available to assist<br>with creating drive storage if you<br>do not have a Dropbox, Google<br>Drive or iCloud set up.                      | Later 3-months Bank Statements     Summary of existing contracts with Exiaro and other customers (include customer name, contract term & value)  Enter URL for your Supporting Documentation *  If you do not have a onedrive account, click on the following link:                                                                                                    |
| For guidance see video<br>https://www.youtube.com/watch?v<br>=cCZj5ojxRAA                                                                                  | http://onedrive.live.com/about/en-US/         If you do not have a google drive account, click on the following link:         http://www.google.com/drive/         PREVIOUS         NEXT                                                                                                    |
| Note: Applications without ALL<br>supporting documents in the<br>above-mentioned list will not be<br>considered.                                           |                                                                                                    |
| 7.9 Supplier development:<br>Declaration                                                                                                    | Create Loan/Grant Application                                                                                                    |
| Read and complete the fields<br>below the declaration statement.<br>To complete the 'date' field, select                                                   | SUPPLIER DEVELOPMENT - DECLARATION Declaration Description hereby acknowledge that: the information furnished in this application is true and correct any conflict of interest will be declared in writing (applicant to declare this to an Excaro SCM Official) Note: Excaro reserves the right to confirm the information submitted in response to this process with relevant third party organizations, including credit rating and criminal record checking on relevant entities, and the apolicant's consent to this                                                                                |
| of the field.                                                                                                    | Contact<br>Text TEST<br>Designation *<br>Date *                                                                                                    |

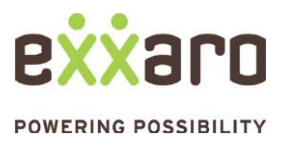

| Step 8: Application Completion<br>Once you submit the declaration,<br>your application is now complete                                                                                                    | Contraction Completed Successfully.     Municipal IDP: Docuber & ESD Downloads Contracting News Housing Contracting News Housing Contracting |
|----------------------------------------------------------------------------------------------------|----------------------------------------------------------------------------------------------------|
| <ul> <li>If you have more than one application or would like to view your applications list:</li> <li>Select 'Enterprise and Supplier Development';</li> <li>Select 'Update loan/grant application';</li> <li>You can review the list of applications on your profile by selecting the drop-down arrow on each application row to update any details if necessary.</li> </ul> | Enterprise and Supplier Development     POWERING POSSIBILITY     About Enterprise and Supplier Development   Useful Links   Apply for a Loan/Grant   Update Loan/Grant Application   ESD FAQ   Loan/Grant Application List                                                                                                    |
|                                                                                                    | Application type Contact   Registered Company Name Lean/Grant Application Status Suppler Development Test TIST TIST ACCOUNT Pre-Qualification Passed  Pre-Qualification Passed  Update Details                                                                                                    |

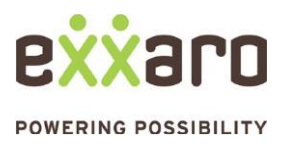

**QUICK REFERENCE GUIDE: FUNDING APPLICATION PROCESS** 

For any enquiries related to the ESD funding:

esd@exxaro.com

012 307 4008 087 283 9704

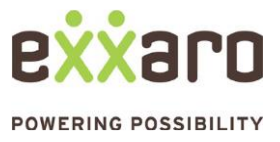